## How to use Health Monitoring

1. Open vSpace Console  $\rightarrow$  click Manage Servers

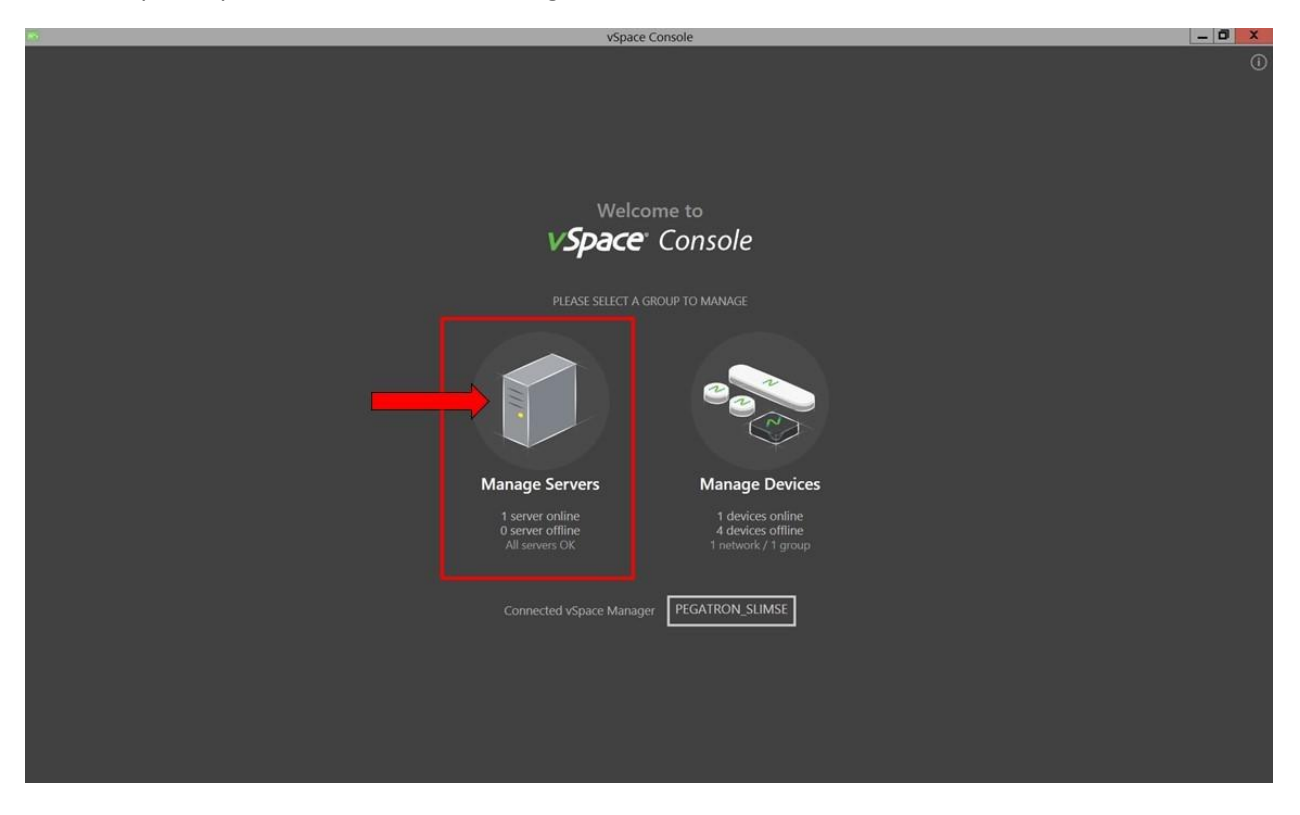

2. Click the vSpace Server to apply Health Monitor settings

| vSpace Console                    |                               |           |          |               |     |        |            |               |  |  |  |
|-----------------------------------|-------------------------------|-----------|----------|---------------|-----|--------|------------|---------------|--|--|--|
| $\bigcirc 0$                      | Home > Servers                |           |          |               |     |        |            |               |  |  |  |
| All Servers under PEGATRON_SLIMSE |                               |           |          |               |     |        |            |               |  |  |  |
| Status                            | Name                          | Resources | Version  | Open Sessions | CPU | Memory | L-firmware | M/MX-firmware |  |  |  |
|                                   | PEGATRON_SLIMSE THIS COMPUTER |           | 10.3.1.0 | 4             | 1%  | 17%    | 1.13.6.6   | 2.4.7.7       |  |  |  |
|                                   | 1                             | 1         |          |               |     |        |            |               |  |  |  |

3. Go to "Premium Features' and click 'SETTINGS'

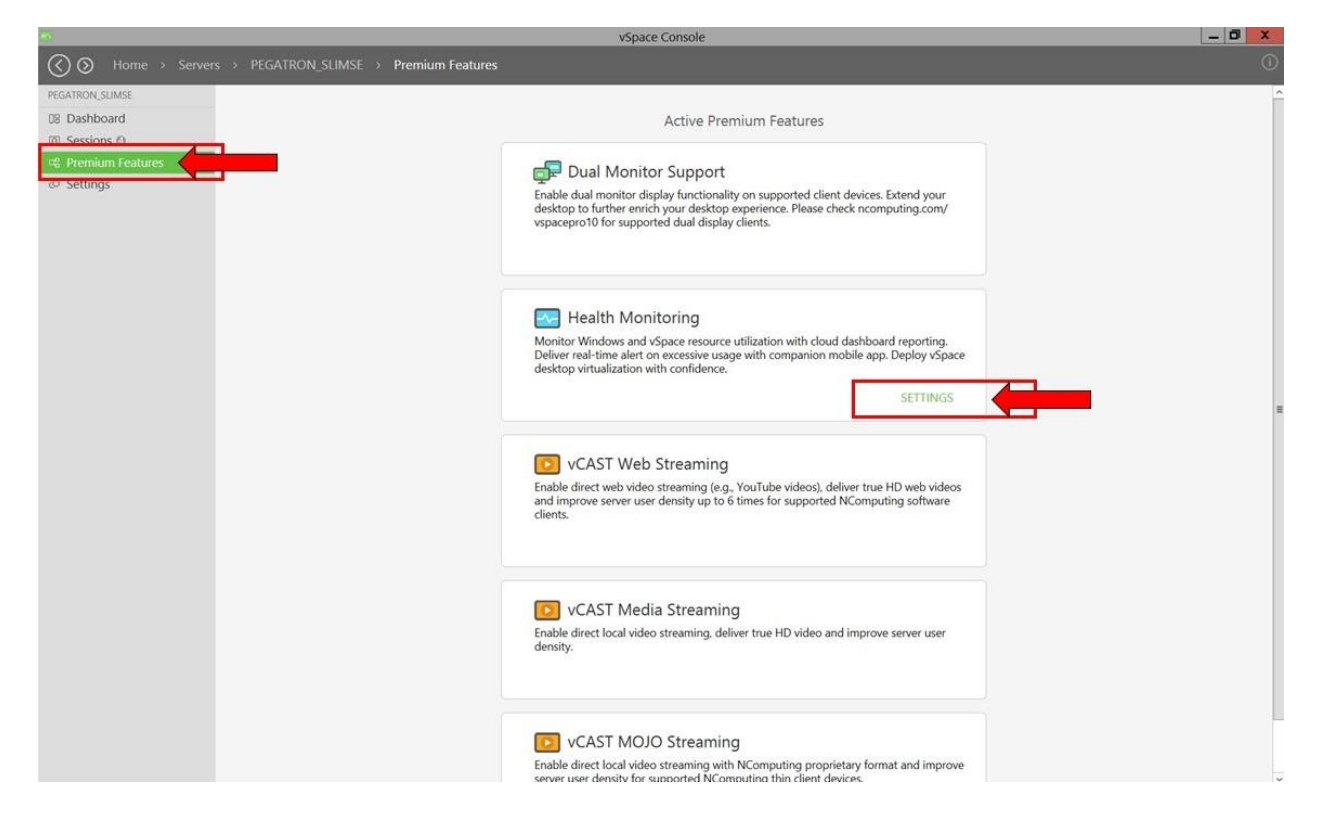

|                                                                      | - 0 ×         |                      |                  |                    |  |  |  |  |  |  |  |  |  |
|----------------------------------------------------------------------|---------------|----------------------|------------------|--------------------|--|--|--|--|--|--|--|--|--|
| (<) ⊘ Home → Servers → PEGATRON SLIMSE → Settings → Premium Features |               |                      |                  |                    |  |  |  |  |  |  |  |  |  |
| PEGATRON_SLIMSE Host Computer                                        | User Sessions | Performance Profiles | Premium Features | Peripheral Devices |  |  |  |  |  |  |  |  |  |
| 08 Dashboard<br>23 Sessions ©                                        |               | vSpace Health M      | Nonitoring       |                    |  |  |  |  |  |  |  |  |  |
| of Premium Features                                                  |               | NOTIFICATION THRESH  | IOLD             |                    |  |  |  |  |  |  |  |  |  |
| © Settings                                                           |               | CPU                  | 75 🔹 %           |                    |  |  |  |  |  |  |  |  |  |
|                                                                      |               | Memory               | 75 🛊 %           |                    |  |  |  |  |  |  |  |  |  |
|                                                                      |               | Disk Usage           | 75 🛔 %           |                    |  |  |  |  |  |  |  |  |  |
|                                                                      |               | Session Count        | 30 🛔 sessions    |                    |  |  |  |  |  |  |  |  |  |
|                                                                      |               |                      |                  |                    |  |  |  |  |  |  |  |  |  |
|                                                                      |               |                      |                  | APPLY              |  |  |  |  |  |  |  |  |  |
|                                                                      |               |                      |                  | <b></b>            |  |  |  |  |  |  |  |  |  |
|                                                                      |               |                      |                  |                    |  |  |  |  |  |  |  |  |  |
|                                                                      |               |                      |                  |                    |  |  |  |  |  |  |  |  |  |
|                                                                      |               |                      |                  |                    |  |  |  |  |  |  |  |  |  |
|                                                                      |               |                      |                  |                    |  |  |  |  |  |  |  |  |  |
|                                                                      |               |                      |                  |                    |  |  |  |  |  |  |  |  |  |
|                                                                      |               |                      |                  |                    |  |  |  |  |  |  |  |  |  |
|                                                                      |               |                      |                  |                    |  |  |  |  |  |  |  |  |  |
|                                                                      |               |                      |                  |                    |  |  |  |  |  |  |  |  |  |
|                                                                      |               |                      |                  |                    |  |  |  |  |  |  |  |  |  |
|                                                                      |               |                      |                  |                    |  |  |  |  |  |  |  |  |  |
|                                                                      |               |                      |                  |                    |  |  |  |  |  |  |  |  |  |
|                                                                      |               |                      |                  |                    |  |  |  |  |  |  |  |  |  |
|                                                                      |               |                      |                  |                    |  |  |  |  |  |  |  |  |  |
|                                                                      |               |                      |                  |                    |  |  |  |  |  |  |  |  |  |
|                                                                      |               |                      |                  |                    |  |  |  |  |  |  |  |  |  |
|                                                                      |               |                      |                  |                    |  |  |  |  |  |  |  |  |  |

4. Set the current settings for your device and press 'APPLY'

5. Open Manage Portal → Health Monitoring → select the vSpace Server and select the data to view results including 'LAST 24 HOURS', 'LAST 7 DAYS', and 'LAST 30 DAYS'

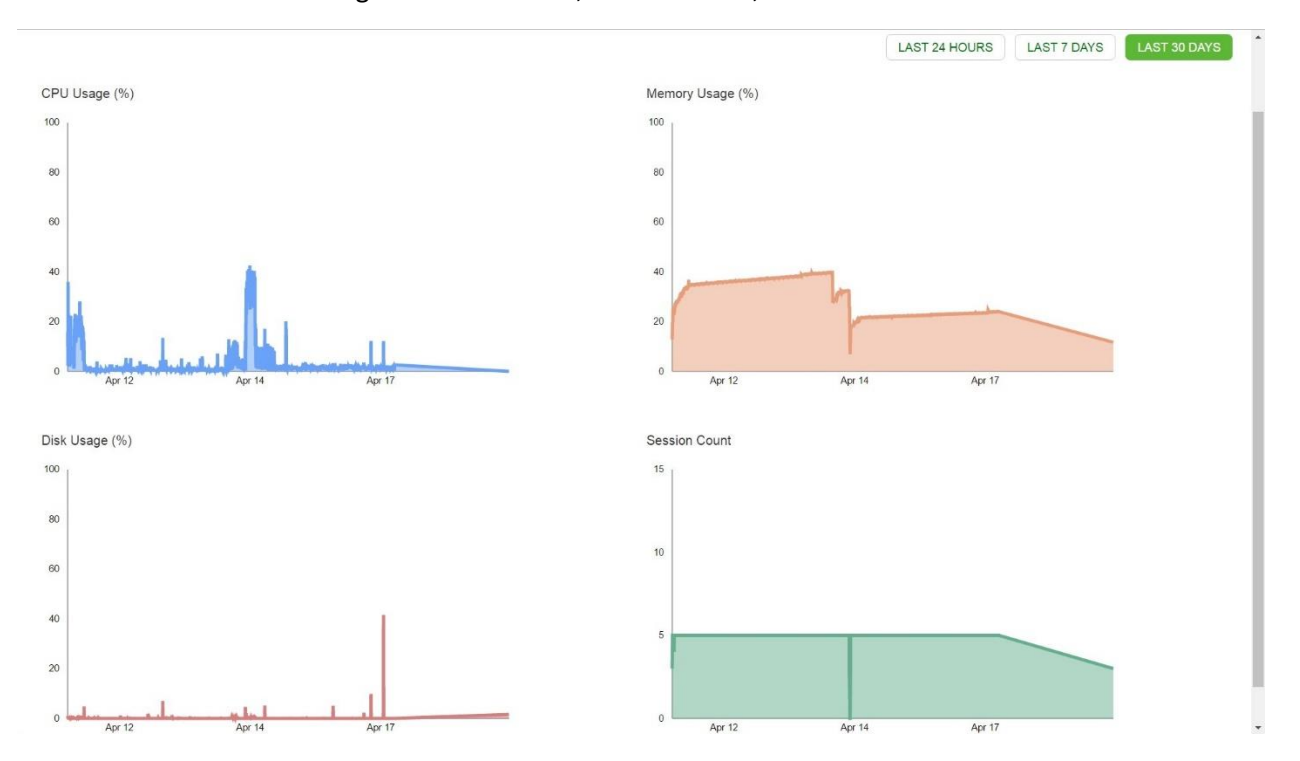

6. You download and receive alerts on your smartphone based on settings set in Step 4. NComputing Care is the mobile application for Android